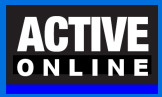

How to restore files and folders with DoubleBackup

## Introduction

These instructions explain how to restore files, folders or entire drives from backup. The first pages cover the situation in which your DoubleBackup software is already installed and working.

If you need to restore to a machine where DoubleBackup is not yet installed, go to the section, **Restoring to a New Drive or Computer**, below.

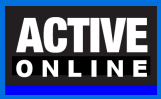

×

### Folders and Files to Restore and Destination

Open DoubleBackup and click the **Restore** tab to begin.

- 1. Right-click the drive you want to restore. Or expand the drive by clicking [+] and then right-click the folder(s) you want to restore.
- 2. Choose to restore subfolders (or not to).
- 3. Click **Save**, then repeat the above steps to select **any other** drives or folders to restore.
- 4. Click on the [...] button and choose a folder to restore to. DoubleBackup is designed to restore to a temporary folder distinct from the location of the original files that were backed up. You can copy the restored files from a temporary folder to their proper location later using Windows File Explorer.

|   | 5. To start the restore, click: Save and Restore to                                                       |                             |                   |
|---|----------------------------------------------------------------------------------------------------|-----------------------------|-------------------|
| ٥ | DoubleBackup by SecureMyFirm                                                                              |                             |                   |
|   | Monitor Backup Restore Help About                                                                         |                             | cpu:              |
|   | Account: activepractice Computer: win-7h0r023v8cj@workgroup (local)                                       | *                           | Refresh           |
|   | ○ Every file version ● Latest version backed up v before v 09/03/2017 11:35 ■▼ Available to Restore       | <ul> <li>overwri</li> </ul> | te existing files |
|   | Restore this folder and it's subfolders<br>Restore contents of this tolder only (not subfolders)          | ize                         | Modify Date       |
|   |                                                                                                    |                             | >                 |
|   | Right-click or drag and drop a selected folder or file above to add it to the following paths to restore: | Clear pa                    | ths to restore    |
|   |                                                                                                    |                             | 0.17.11           |

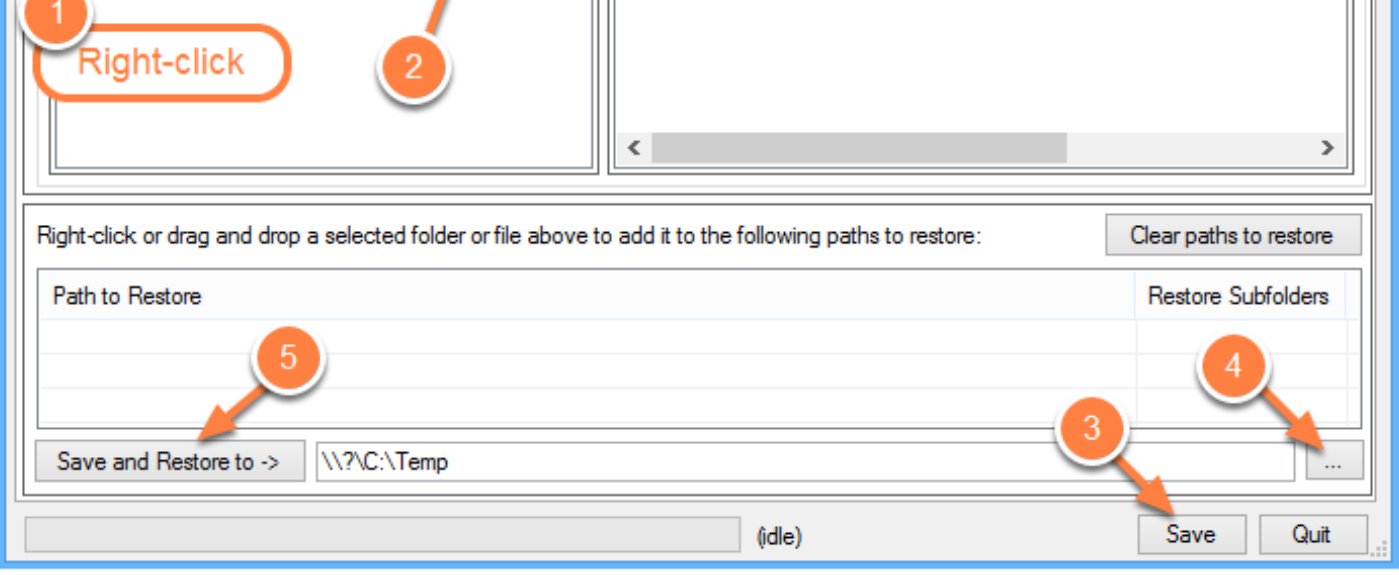

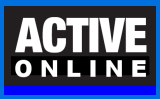

### **Results of Restore**

Restores are listed in the Details Tab of the Monitor Tab as **downloads**.

The results are color-coded. Green is completed. Yellow is completed with errors. In this sample restore, four files or folders were not restored.

Double-click to see more details about an Restore (download) or Backup (upload).

Completed with errors likely is not a problem.

| DB                      | DoubleBac               | kup by SecureMyFirm         |        |        |      | x   |
|-------------------------|-------------------------|-----------------------------|--------|--------|------|-----|
| Monitor Backup Restore  | Help About              |                             |        |        | cpu: |     |
| Overview Details E-Mail |                         |                             |        |        |      |     |
| Date                    | Operation               | Stage                       | Errors | Result |      | ^   |
| 2017-09-02 12:57:15     | download                | completed (with errors) (wi | 4      | 4      |      |     |
| 2017-09-02 12:30:24     | upload                  | completed                   | 0      | 0      |      |     |
| 2017-09-02 12:18:45     | test selections         | completed                   | 0      | 0      |      |     |
| 2017-09-02 11:36:00     | test selections         | interrupted during scannin  | 1      | -999   |      |     |
| 2017-09-02 11:11:27     | Quervina Windows for VS | interrupted during done     | 1      | -999   |      | ×   |
|                         |                         |                             |        |        |      |     |
|                         |                         |                             |        | -      |      |     |
|                         |                         | (idle)                      |        | Sav    | e Qu | uit |

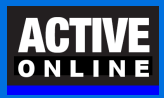

### **Restoring to a New Drive or Computer**

Download and run the DoubleBackup installer using this link: https://delivery.shopifyapps.com/-/2e5d801865766a4b/bfc395430dd67d81 Installation instructions are available here: https://cdn.shopify.com/s/files/1/1118/2312/files/DoubleBackup-Fast-Installation-Guide.pdf

You will need the email address, Account Name, old Domain Name, old Computer Name and password used for creating your account. We provided this information to you and also have securely retained it.

During the installation process at the **Selections** screen, choose: No selections. Also skip the steps for creating a backup.

After installation, close DoubleBackup. Open it again, following these steps:

- 1. Click Start and type cmd (Windows 7: All Programs / Accessories / Command Prompt)
- 2. Right-click on **Command Prompt** and choose **Run As Administrator**
- At the prompt type each of these commands, pressing Enter after each one: cd\ cd "Program Files" cd doublebackup doublebackup gui -account
- 4. On the **Account** tab, change the **Domain/Computer** choice to the one matching the **old computer**.
- 5. Click: Impersonate selected domain/computer and retrieve... Click Save.
- 6. Call us at 888.922.1120. For your security, we will confirm your right to restore the entire backup.

Now restore your files from our data center. See instructions, page 2 above.

| Alfred                                                            |                                                                                                    | Phone:                                                                                                    | (80                                                                                                    |
|-------------------------------------------------------------------|----------------------------------------------------------------------------------------------------|----------------------------------------------------------------------------------------------------|----------------------------------------------------------------------------------------------------|
| Ja                                                                |                                                                                                    | E-Mail:                                                                                                    | aj@                                                                                                    |
| Diversity where                                                   |                                                                                                    | Billing code:                                                                                                    | mybourup recrosser monouch                                                                                                    |
| mation:                                                           |                                                                                                    |                                                                                                    |                                                                                                    |
| te license manager<br>process will overw<br>et state of old syste | <ol> <li>Please click on the Imp<br/>rite all local backup histor<br/>miso, after it completes, y</li> </ol>                                                                  | versonate butto<br>ry. settings, and s<br>you will need to c                                                                                                    | n to perform this operation. NOTE<br>selections effectively reverting this<br>sheck resultant selections and                                                                                                    |
| ch as folders in this                                             | client) to insure they are                                                                                                    | appropriate for th                                                                                                    | is local computer.                                                                                                    |
| ch as folders in this                                             | client) to insure they are<br>up/win-6poaa8a1jv2                                                                                                    | appropriate for th                                                                                                    | is local computer.<br>count: divince_special                                                                                                    |
|                                                                   | Ja<br>mation:<br>(T: Changing the for<br>rating the data (say<br>kups). You must be<br>imputer can be asso<br>oneed to contact y<br>he locense manager<br>(process will overw | Ja<br>mation:<br>(T: Changing the following settings facilitater<br>rating the data (say for example you want this<br>kups). You must be using the same software<br>imputer can be associated with a given com<br>or need to contact your backup host, as they<br>he locence manager. Please click on the Imp<br>process will overwrite all local backup histo | In E-Mail:<br>Dr. Billing code:<br>mation:<br>(T: Changing the following settings facilitates the impersonative<br>rating the data (say for example you want this computer to rep<br>kups). You must be using the same software client (with sam<br>imputer can be associated with a given computer's backupe,<br>or need to contact your backup host, as they need to enable the<br>the license manager. Please click on the Impersonate butto<br>process will overwrite all local backup history, settings, and a |

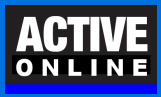

# Author

Wells H. Anderson, J.D., CEO

SecureMyFirm, a division of Active Online Inc.

888.922.1120 - Direct: 952.922.1120

http://www.securemyfirm.com

v4